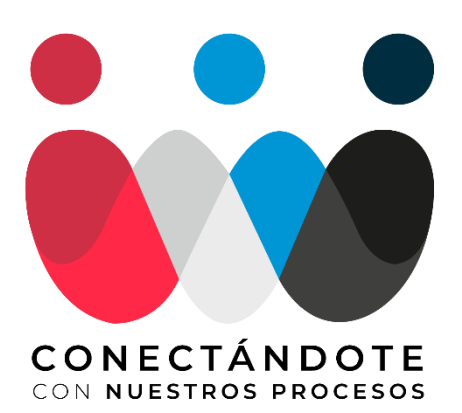

# **EL ABECÉ DE LOS PROCESOS** DE FACTURACIÓN Y PAGOS EN GEOPARK

Estamos comprometidos con brindarte una mejor experiencia en tus procesos de facturación y pagos, por esto te contamos el paso a paso para gestionarlos eficientemente.

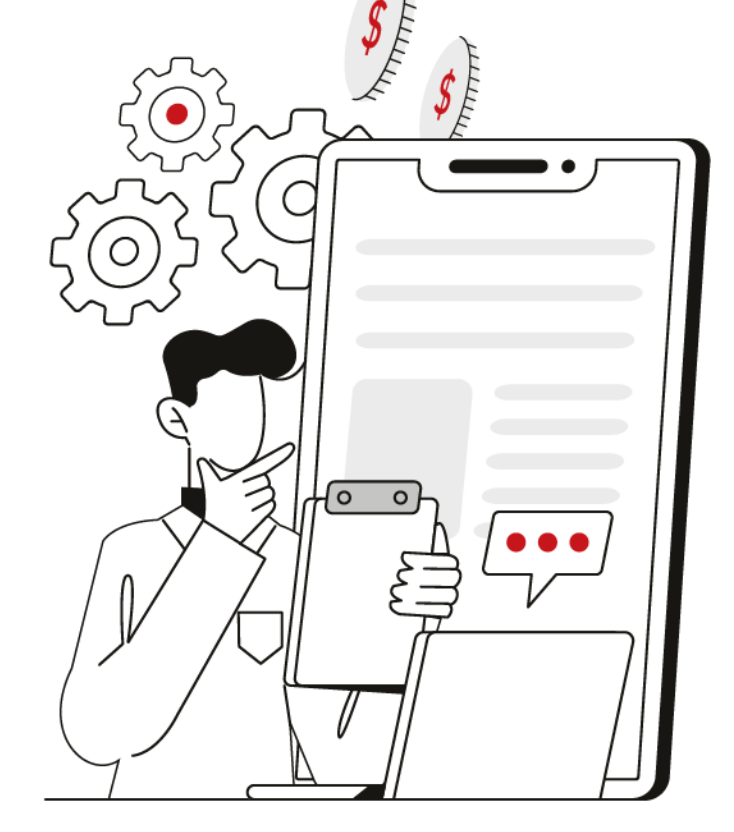

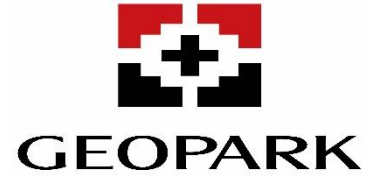

# **PROCESOS** DE FACTURACIÓN

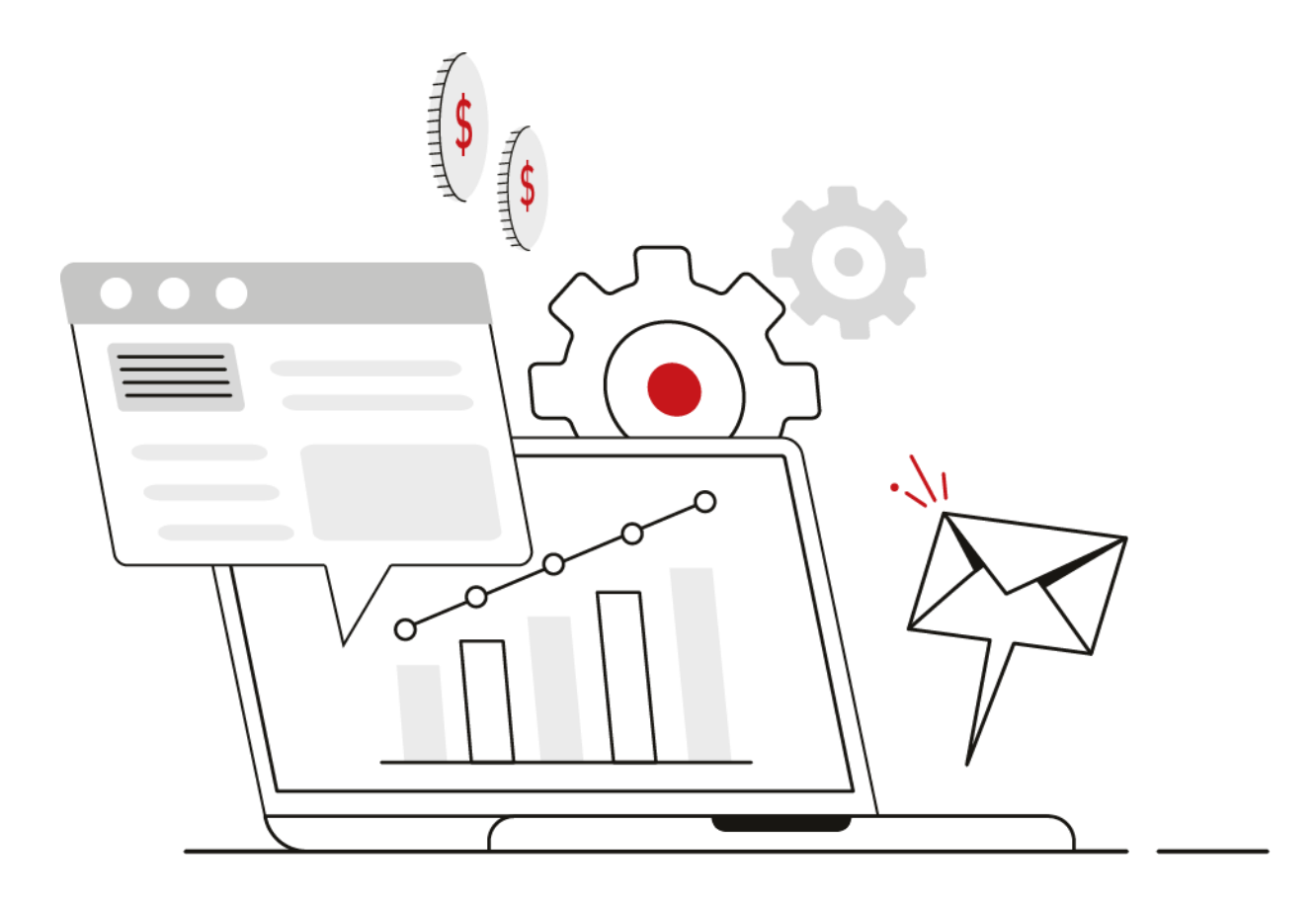

# SOLICITUD DE HOJAS DE ENTRADA DE SERVICIOS (HES)

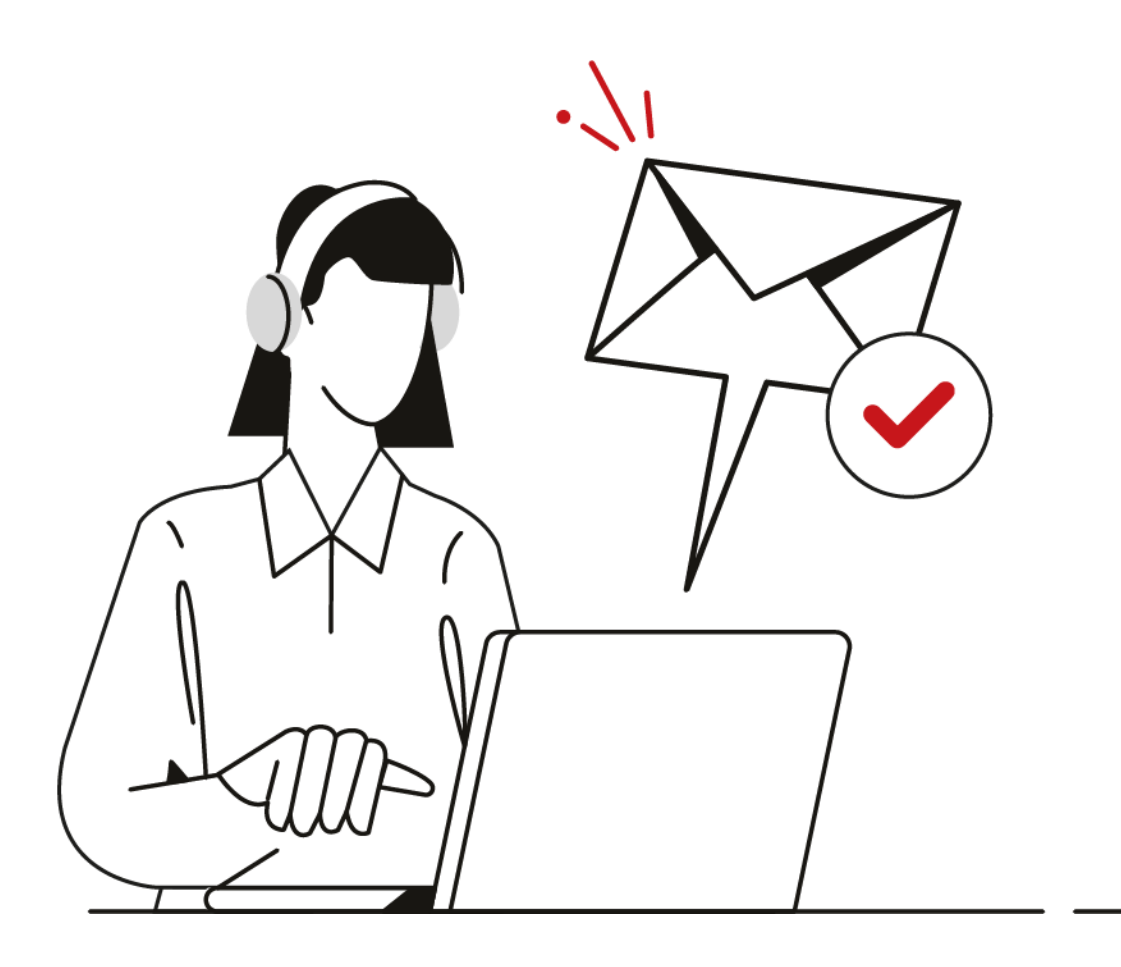

## ¿CÓMO SOLICITAR LAS HOJAS DE ENTRADA DE SERVICIO (HES)?

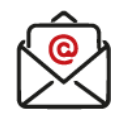

#### Envía un correo electrónico a

co.certificacion.servicios@geo-park.com con el acta de certificación y/o proformas, relacionando los siguientes soportes:

- No. Contrato y/o orden de servicio.
- Nombre del contratista.
- NIT.

2

- No. Servicios SAP (Indicado en el anexo tarifario del contrato o en la orden de servicio, descripción tarifa, precio pactado y cantidades, con el valor estimado antes de IVA).
- Periodo de ejecución del servicio.
- Radicar una proforma por correo.
- Relacionar el municipio de prestación del servicio.
- GeoPark te enviará por correo electrónico el número de radicado de tu solicitud.
- Si la documentación suministrada es legible y cumple con lo pactado en el Contrato u Orden de servicio, el tiempo de trámite esperado para la notificación de HES será de aproximadamente 6 días hábiles.
- Agradecemos radicar su factura una vez sea notificada la HES respetando la fecha de creación de la HES y fecha de cierre de facturación.

La notificación de HES se realizara a través del Portal de Proveedores ARIBA y adicionalmente, se notificara desde el correo electrónico <u>co.certificacion.servicios@geo-</u> <u>park.com</u>

Solicitamos emitir una factura por cada HES.

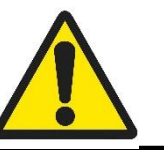

NOTA: Recuerda que el correo <u>co.certificacion.servicios@geo-</u> <u>park.com</u> es solo para radicación de solicitudes de HES, para consultas del estado del radicado puedes comunicarte al correo <u>atencionproveedores@geo-</u> <u>park.com</u> pasados los 6 días hábiles de la radicación.

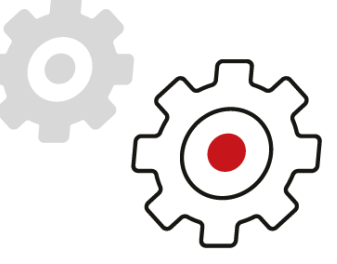

# FACTURACIÓN ELECTRÓNICA Y CONVENCIONAL DE BIENES Y SERVICIOS

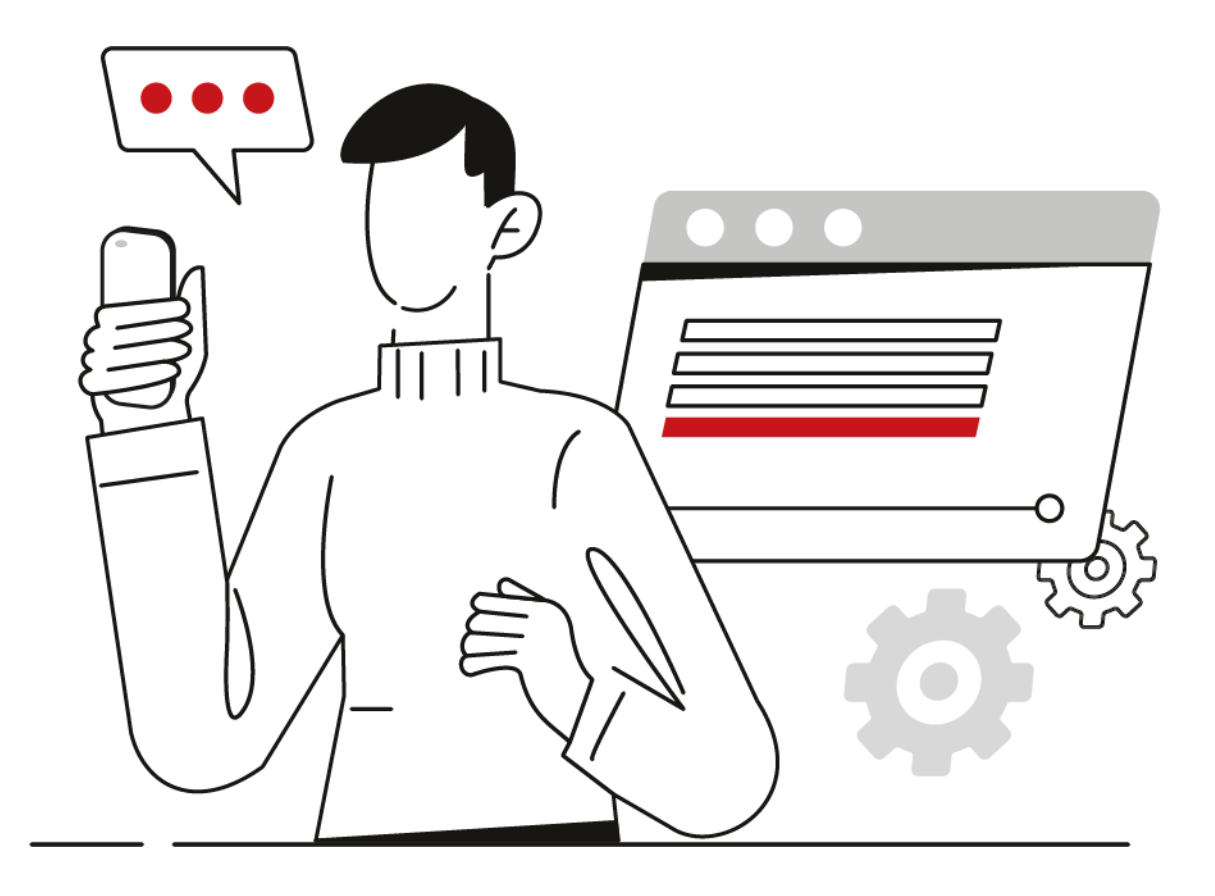

## ¿CÓMO FACTURAR ELECTRÓNICAMENTE?

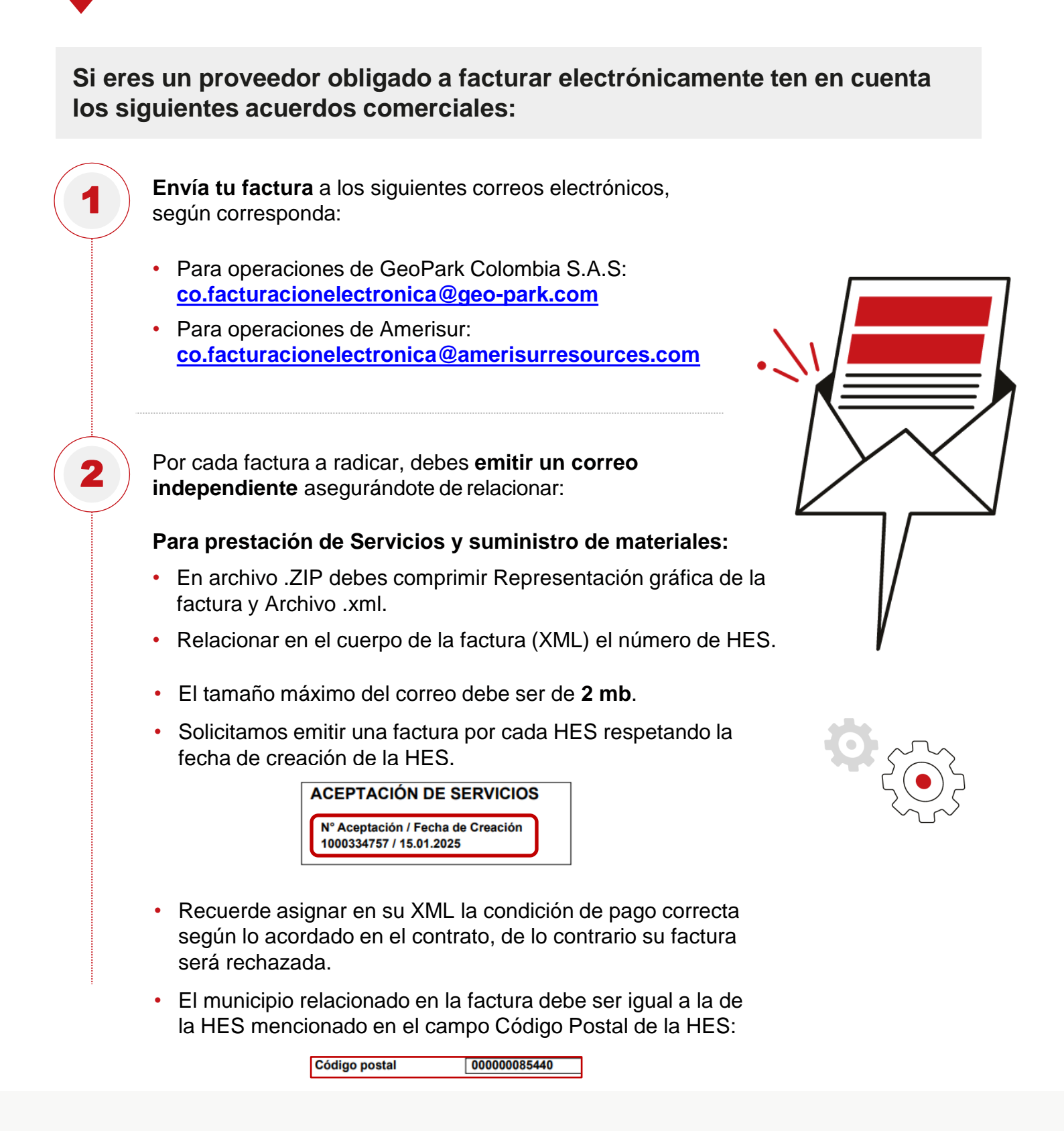

# **PORTAL DE PROVEEDORES**

#### GOSOCKET

**G+**gosocket

Permite visualizar los eventos mercantiles de cada factura electrónica.

#### (Ver información adicional páginas 9 -11)

#### ARIBA Business Network

Permite llevar la trazabilidad y seguimiento de diferentes documentos como: órdenes de compra, soportes y actas de certificación de servicios o entrega de mercancías, facturas, retenciones y pagos e incluso para las ordenes de servicio y Ordenes de trabajo tipo ARIBA (ZOTA) para emitir la HES desde este portal.

#### (Ver información adicional páginas 12-13)

## ¿CÓMO INGRESAR A GOSOCKET?

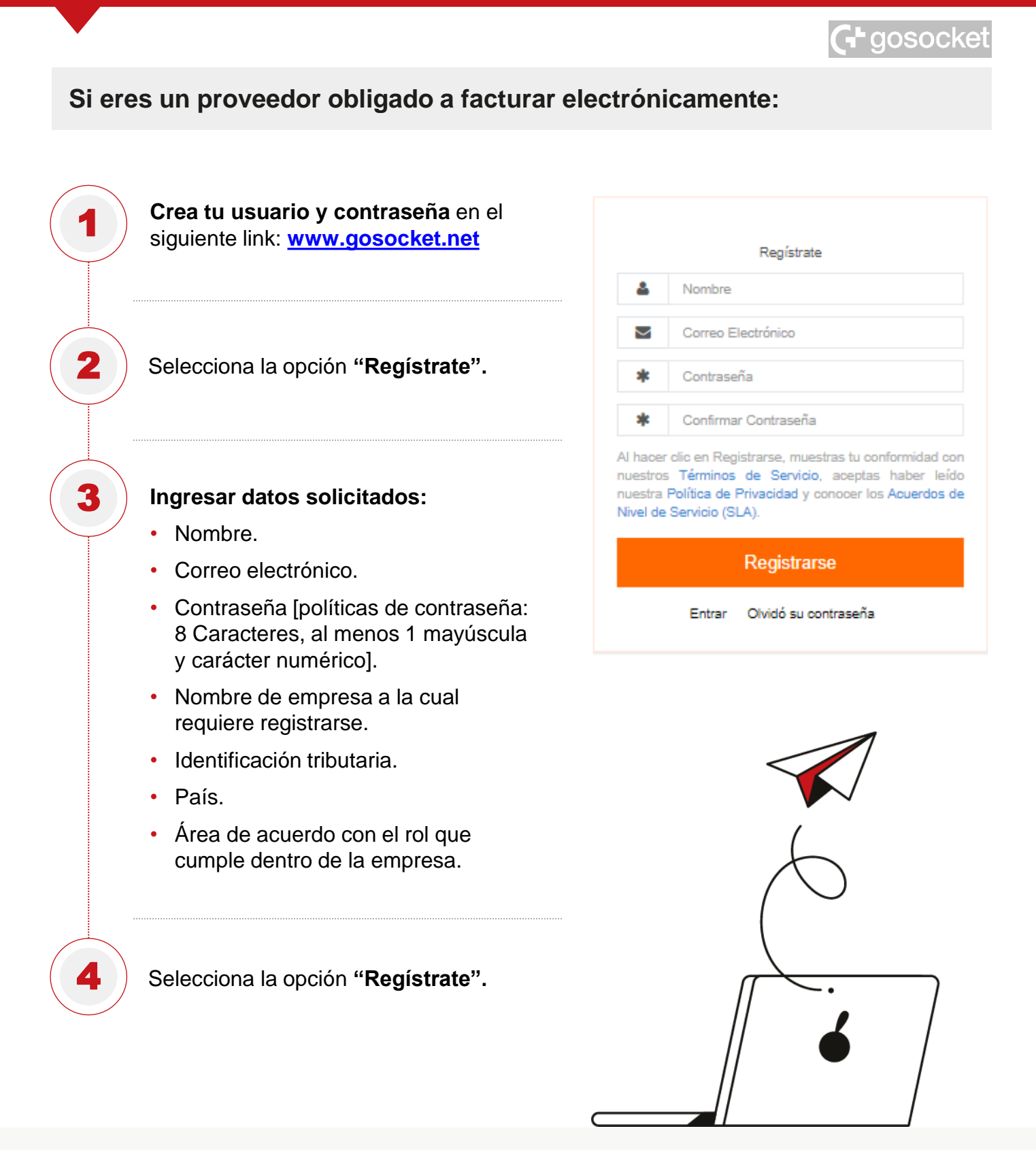

### VALIDACIÓN DE DOCUMENTOS EN GOSOCKET

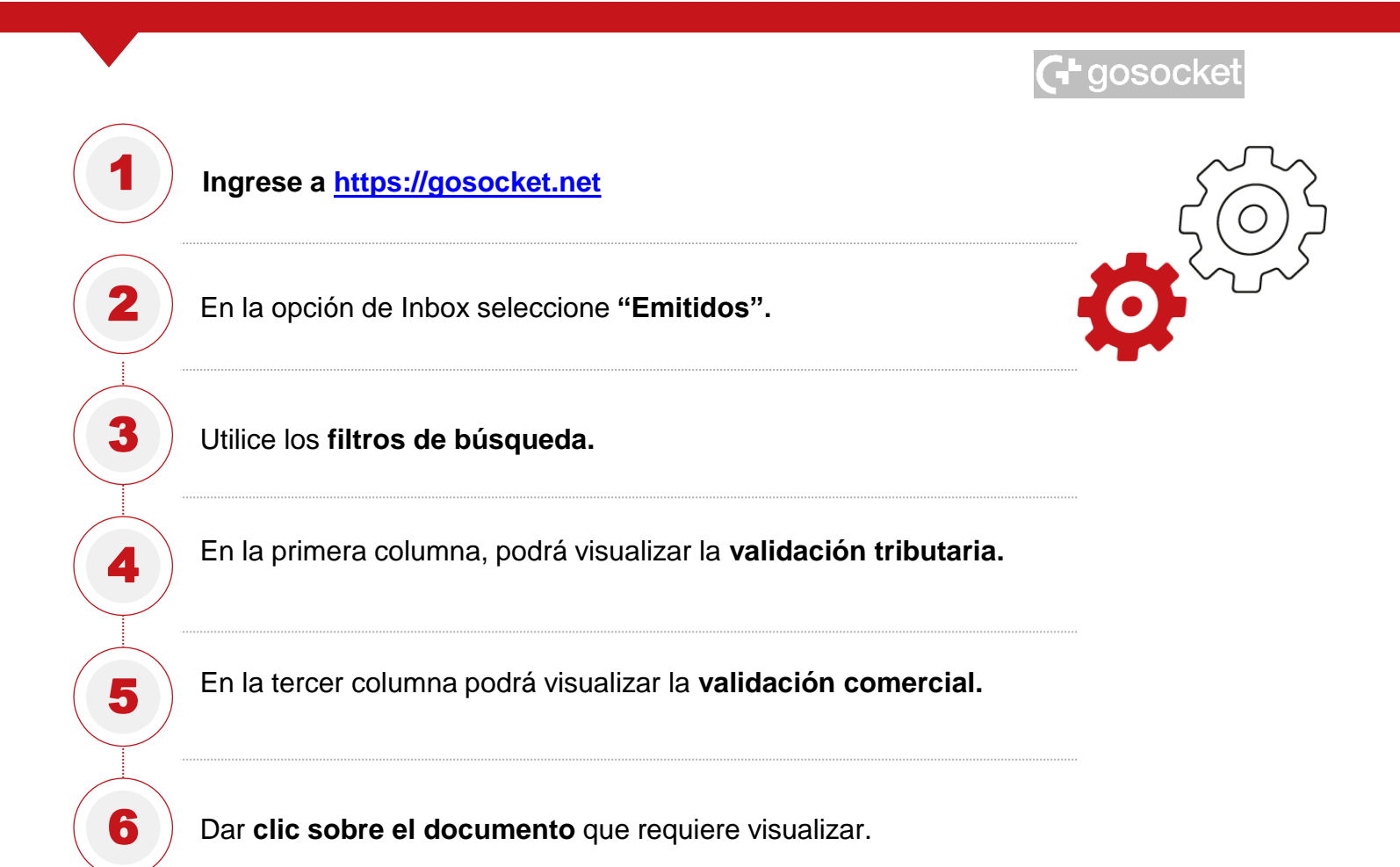

| MENÚ PRINCIPAL                                                           |          | B25                        |            |                    |                       |                       |           |        |                    |              |                           |                     |                      |             |
|--------------------------------------------------------------------------|----------|----------------------------|------------|--------------------|-----------------------|-----------------------|-----------|--------|--------------------|--------------|---------------------------|---------------------|----------------------|-------------|
| 🐞 Dashboard                                                              | Emitidos |                            |            |                    |                       |                       |           |        |                    |              | Volver al antiguo         | Inbox 💽 🖿           |                      |             |
| ▲ Upload                                                                 |          |                            |            |                    |                       |                       |           |        |                    |              |                           |                     |                      |             |
| 🛥 Inbox 🗸 🗸                                                              |          | Fecha de Emisión Dooumento |            |                    | Recepción Gosooket    |                       |           | Tipo   | Tipo Documento     |              |                           | Estado              |                      |             |
| Recibidos                                                                |          |                            |            |                    | ☐                     |                       | Too       | Todos  |                    | *            | <ul> <li>Todos</li> </ul> |                     | •                    |             |
| Emitidos                                                                 |          | NIT Departer               |            |                    | Corio                 |                       |           | Núm    | ora Inicial        |              |                           | Númere Final        |                      |             |
| Exportar                                                                 |          | NIT Receptor               |            |                    | serie<br>Serie        |                       |           | Num    | Nomero inicial     |              |                           | Numero Finai        |                      |             |
| 참 Network                                                                |          | Número Identificación País |            |                    | Identificador Externo |                       |           | Centr  | Centros logísticos |              |                           | Divisiones          |                      |             |
| Tutoriales                                                               |          | CUFE                       |            |                    | Identificador E       | ixterno               |           | Too    | dos                |              | *                         | Todos               |                      | •           |
| GADGETS Gadgets Explorer                                                 |          | Fecha Recepción Des        | cendente • | •                  |                       |                       |           |        |                    |              |                           |                     |                      | Q. Buscar   |
| 🖋 Smart Supply ,                                                         |          | 🔹 🔻 Öpcione                | s ~        |                    |                       |                       |           |        |                    |              |                           |                     |                      | < >         |
| <ul> <li>Signature Cloud Premium</li> <li>Colombia in Eacture</li> </ul> | ſ        | Estado                     | Fecha      | Recepción Gosocket | Fecha Pago            | Identificador Externo | Serie Fol | io     | Tipo Documento     | NIT Receptor | Receptor                  |                     |                      | Monto       |
| ADMINISTRACIÓN                                                           |          | 🗌 🖌 🖬 🍦 ŝ 🚍                | 30-11-2020 | 30-11-2020         |                       | 56565                 | SETP 994  | 160220 | Factura Bectrónica | 900508908    | ADQUIRIE                  | ENTE DE EJEMPLO     | \ q ₩ ( <b>#</b> .1  | \$15,025.07 |
| ADMINISTRACION                                                           |          | 🗌 🖌 🖬 🗎 🗄                  | 30-11-2020 | 30-11-2020         |                       | 56565                 | SETP 994  | 160219 | Factura Bectrónica | 900508908    | ADQUIRIE                  | ENTE DE EJEMPLO     | N 9 🔮 💷 1            | \$15,025.07 |
| Mis Empresas                                                             |          | 🗌 🖌 🖬 🍦 ŝ 🚍                | 27-11-2020 | 27-11-2020         |                       | 56565                 | SETP 994  | ЮОО523 | Factura Bectrónica | 1715152020   | COMERCI                   | ALIZADORA TPJ LTDA. | N Q 😫 💷 1            | \$15,024.07 |
| + Activar Empresa                                                        |          | 🗌 🖌 🖸 🖉 S 🚍                | 27-11-2020 | 27-11-2020         |                       | 56565                 | SETP 994  | ЮОО522 | Factura Bectrónica | 1715152020   | COMERCI                   | ALIZADORA TPJ LTDA. | N 9 🔮 💷 1            | \$15,024.07 |
| 📽 Configuraciones >                                                      |          | 🗌 🖌 🖂 🔶 ŝ 🚍                | 27-11-2020 | 27-11-2020         |                       | 56565                 | SETP 994  | 000521 | Factura Bectrónica | 1715152020   | COMERCI                   | ALIZADORA TPJ LTDA. | \ Q ₩ ( <b>#</b> .1) | \$15,024.07 |

### VALIDACIÓN DE DOCUMENTOS EN GOSOCKET

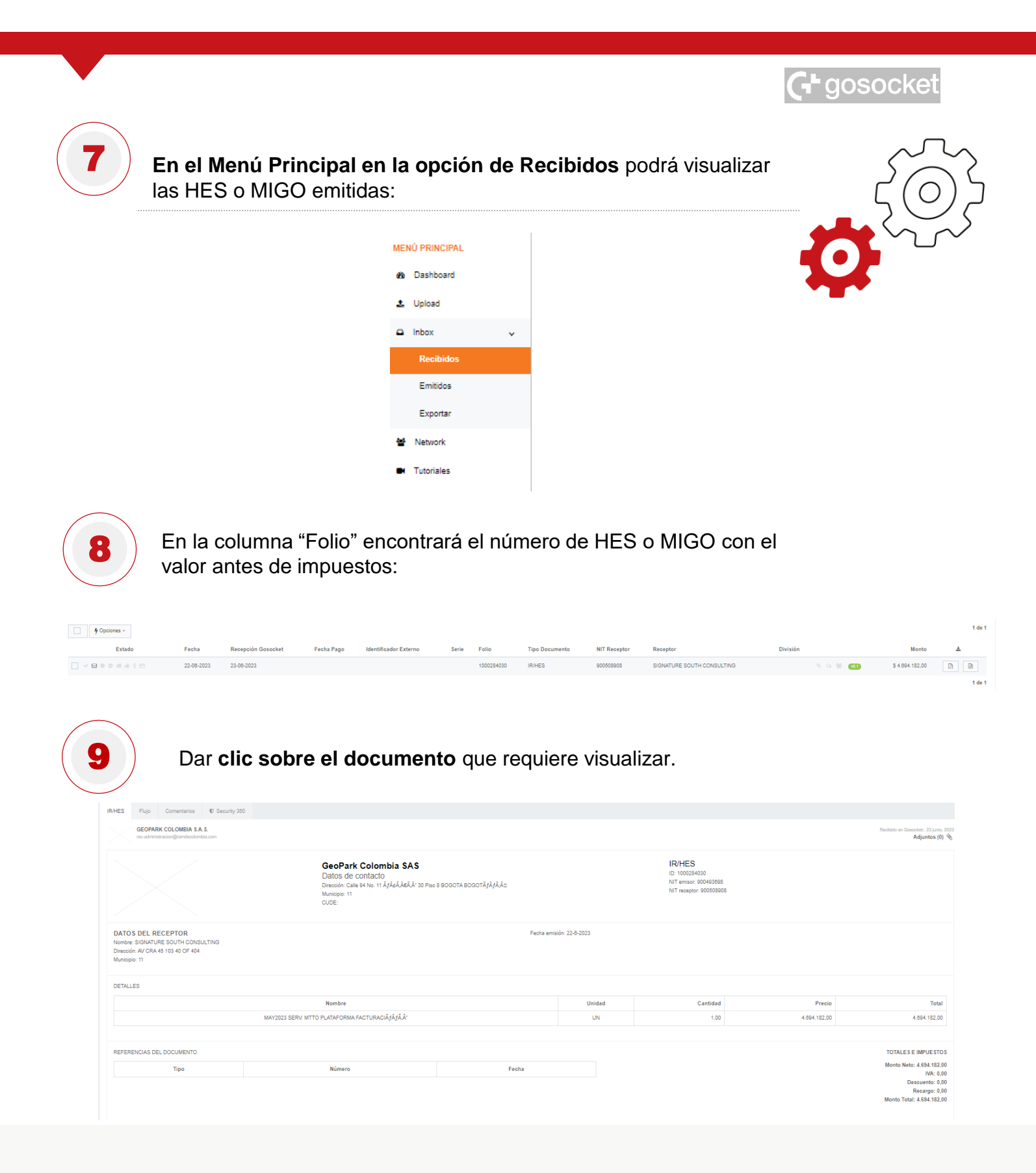

## ¿CÓMO INGRESAR A ARIBA NETWORK?

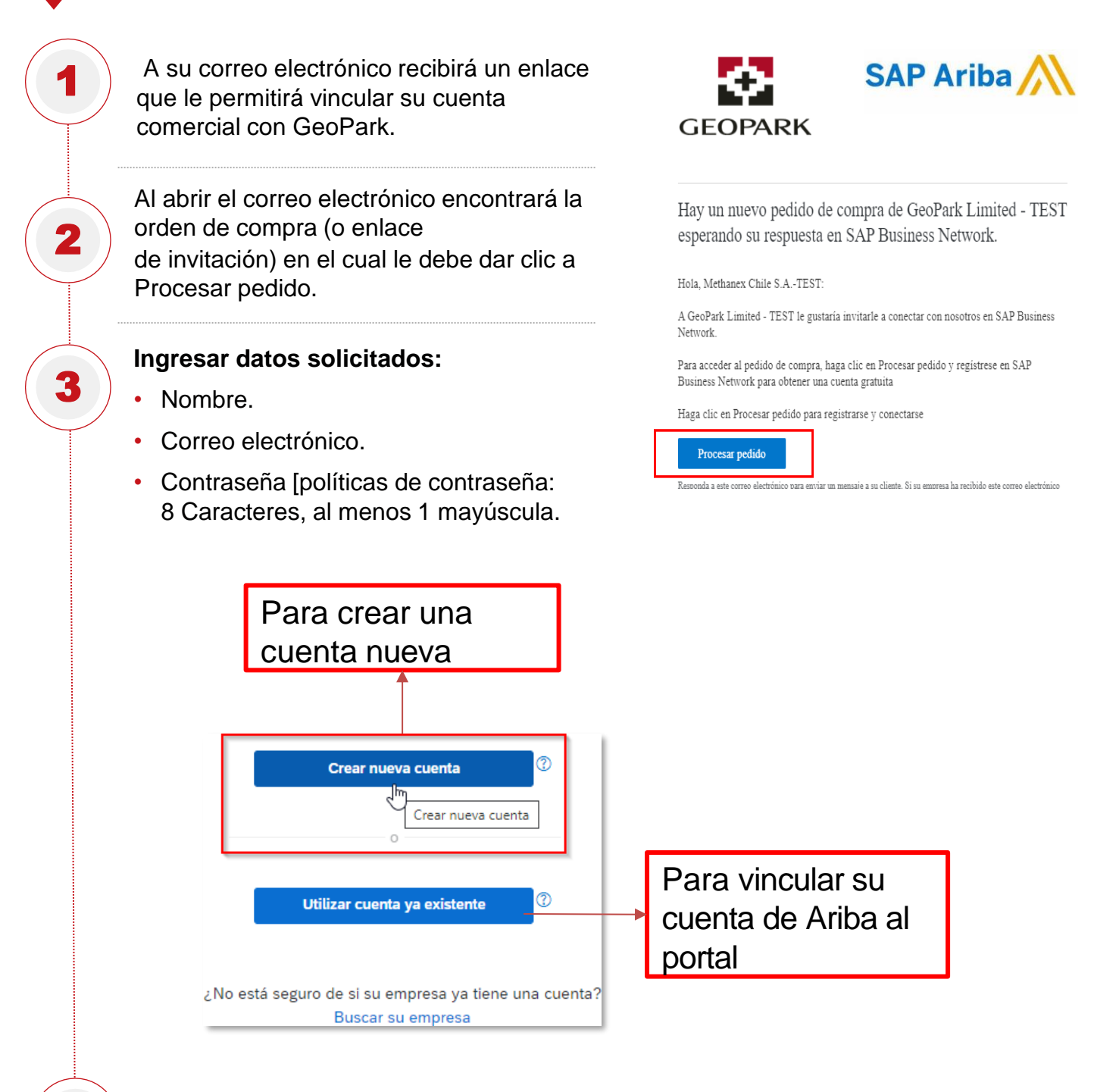

Cuando ya tenga su cuenta vinculada a SAP Business Network, podrá ingresar a ella desde https://supplier.ariba.com

4

Si deseas más información o resolver inquietudes relacionadas con el proceso de Ariba, por favor escribe al correo <u>abastecimiento.ariba@geo-park.com</u>

Panel de Trabajo

| SAP AIIDA |
|-----------|
|-----------|

| Dusiness Network +   | Coenta Standard            | MODO DE PROEBA            |                      |                     |                  |                     | U                                            |
|----------------------|----------------------------|---------------------------|----------------------|---------------------|------------------|---------------------|----------------------------------------------|
| de inicio Activación | Panel de trabajo Pedidos 🛩 | Cumplimiento 🛩 Facturas 🗠 | Pagos ~ Catálogos    | Informes 🛩 Mensajes |                  |                     | Crear 🛩 🗄                                    |
| nel de trabajo       |                            |                           |                      |                     |                  |                     | ک اور کو کو کو کو کو کو کو کو کو کو کو کو کو |
| 1                    | 0                          | 4                         | 2                    | 4                   | 1                | 0                   | 0                                            |
| Nuevos pedidos       | Artículos para confirmar   | Pedidos                   | Pedidos sin facturar | Facturas            | Facturas pagadas | Documentos marcados |                                              |
| Últimos 31 días      | Últimos 31 días            | Últimos 31 días           | Últimos 31 días      | Últimos 31 días     | Últimos 31 días  |                     |                                              |

Visualizar Hoja de Entrada de servicios

| 5<br>Narvos pecidos Ar<br>Utilinos 31 dae                                                 | 0 15<br>Sculos para confirmar<br>Guardar Rato Ulterno 33 dien                                                                                                    | 0 4<br>Vecidos sin facturar<br>Utames 32 dans Utames 33                                                                                                    | 6 Mojas de entrisda de servicios<br>tran Ultimos 33 das | O O<br>Documentos mercados Comunicas:<br>Utanen 9                  |
|-------------------------------------------------------------------------------------------|----------------------------------------------------------------------------------------------------|----------------------------------------------------------------------------------------------------|---------------------------------------------------------|--------------------------------------------------------------------|
| Hojas de entrada de servicios (14)                                                        | Hoja de entrada de servicios: HES-0041642661V1 Crea Itativa Copile Itativa de entrada de lemisios (HES) Copile Itativa                                                                                                    |                                                                                                    |                                                         | Compands<br>1 9                                                    |
| Seleccioner o escribir seleccioner<br>Mostrar más                                         | Ng de erfels es an<br>Nexes 20 2027<br>Partie 20 2027<br>Partie 20 2 | en el ERP<br>«<br>computa gaterado de ELECTRICICIÓ S.A.<br>Computa Serva do Farravista H.A. Clai - 1937<br>casada da como<br>asta - Servago<br>Bar - Servago<br>Bar - Serv | Saturas: BLOB CJP                                       |                                                                    |
| 1000301474         GeoPark Limited - Ti           1000301455         GeoPark Limited - Ti | Comension<br>Adventur<br>III and a procession                                                                                                    |                                                                                                    | land<br>Dep                                             | a de envantera. Recapión tarimata<br>enverse exclorador (2003-000) |

#### Visualización de Facturas

| Panel de trabajo                                          | 15                                                                                                  | 27                                                         | 20                                                                                                    | 511.2№                                                                    | 10                                         | \$ <b>86.1</b> M                                                                                                    | 67.                                                                                        |
|-----------------------------------------------------------|----------------------------------------------------------------------------------------------------|------------------------------------------------------------|----------------------------------------------------------------------------------------------------|---------------------------------------------------------------------------|--------------------------------------------|----------------------------------------------------------------------------------------------------|--------------------------------------------------------------------------------------------|
| 5 40                                                      | TO                                                                                                  | 21                                                         | 20                                                                                                    | <b>L L . C</b> a                                                          | TO                                         | 00.1 ap                                                                                                    |                                                                                            |
| Nuevos pedidos Pedidos                                    | Pedidos sin facturar                                                                                | Facturas                                                   | Hojas de entrada de s                                                                                                    | ervícios Pagos programados                                                | Aprobación pendiente de<br>facturas        | Remesas                                                                                                    | Factura                                                                                    |
| Utomos 31 dias Utomos 31 dias                             | Ultimos 31 dies                                                                                     | Uternot 31 clas                                            | Utomos 31 das                                                                                                    | Proximos 90 dies.                                                         | Uterson 31 das                             | Uternos 31 das                                                                                                    | Utor                                                                                       |
| imero de Cliente                                          | Referencia                                                                                          | fecha de facturación 🕇                                     | Importe Estado d<br>enzutam                                                                                                    | el Estado de factura                                                      | Dirección de origen                        | Tipo Método de envio                                                                                                    | Fecha de c<br>estatus                                                                      |
| 1798421 Compañia General De Electricidad S.A. CGE - TEST  | 0041642552                                                                                          | igo 3, 2023                                                | \$12000 CLP Recepci                                                                                                    | in confirmada Pagado                                                      | HORMIGONES DEL NORTE<br>S.A./TEST.COOLIMBO | Factura estándar En línea                                                                                                    | ago 3, 202                                                                                 |
| 897421 Compañía General De Electricidad S.A. CGE - TEST   | Factura: 2128421                                                                                    |                                                            |                                                                                                    |                                                                           |                                            |                                                                                                    |                                                                                            |
| 3 Compañía General De Electricidad S.A. CGE - TEST        | Copier esta factura Impr                                                                            | nir Descarger PDF +                                        | Exportar cNAL                                                                                                    |                                                                           |                                            |                                                                                                    |                                                                                            |
|                                                           | Detailes Pages programad                                                                            | Materice                                                   |                                                                                                    |                                                                           |                                            |                                                                                                    |                                                                                            |
|                                                           | Pactura estándar                                                                                    |                                                            |                                                                                                    |                                                                           |                                            |                                                                                                    |                                                                                            |
| Fecha de Pago,<br>siendo esta la fecha<br>real en la cual | PROVIEDOR<br>ACI PROVECTOS S.A.S.<br>Durnis posti<br>OT 2108 (P.130) ARVISTA,<br>BOLOGA<br>Counting | Frecher de las<br>Pedida de campo<br>Ministra<br>Deconvent | Nocies Janes S. au 2023 49:20 49:45<br>manuel - 40002727<br>refinite Bistrate<br>refinite Bistrate<br>refinite Bistr | Estado de la<br>Cuando la fac<br>ha sido paga<br>estado cambi<br>'Pagado' | actura.<br>ctura ya<br>da, el<br>a a       | Ingelia de Sector de La Constante de La Constante | 177 333 500,00 COP                                                                         |
| GeoPark ejecutará el<br>pago de su factura.               | CONDICIONES DE MISO:<br>Candiciones de pago I<br>INFORMACIÓN ADICIONAL:                             | ens: 30 Dias                                               |                                                                                                    |                                                                           | Recuerde<br>factura de<br>del ped          | e que también puec<br>esde los documento<br>lido cuando este tie                                                                                                    | de ingresar a la<br>os relacionado<br>ne estado de                                         |
| •                                                         | orgionalmoistis: 2128/21<br>Isavrhvior0, 410005250<br>Fecha de Pago: 20230821                       |                                                            |                                                                                                    |                                                                           | 'Factura                                   | ado', 'Facturado pa<br>'Pagado'                                                                                                    | rcialmente' o                                                                              |
| Potoncionos                                               | MA 2Ph campo de americas has Descanados<br>Nos TAS Campo de amo gasados (2Ph NC                     | 10.0 %                                                     | 522-R0.55-032-<br>52.27 Ar 102                                                                                                    | ED MARINE<br>EL CATARINE                                                  | Th 2Pt onyside annota fa                   | L Decorativ                                                                                                    |                                                                                            |
|                                                           | An ingen were formal an antique (20).<br>Teche, (27) 2017 Hill Antigen                              | 6.8%<br>1.8%                                               | 500-4039-40                                                                                                    |                                                                           |                                            |                                                                                                    |                                                                                            |
|                                                           |                                                                                                    |                                                            |                                                                                                    |                                                                           |                                            | Transfer & Annual State                                                                                                    | ner men SLE (R.2010)<br>en men SLE (R.2010)<br>en men SLE (R.2010)<br>ser men SLE (R.2010) |

## ¿CÓMO FACTURAR CONVENCIONALMENTE?

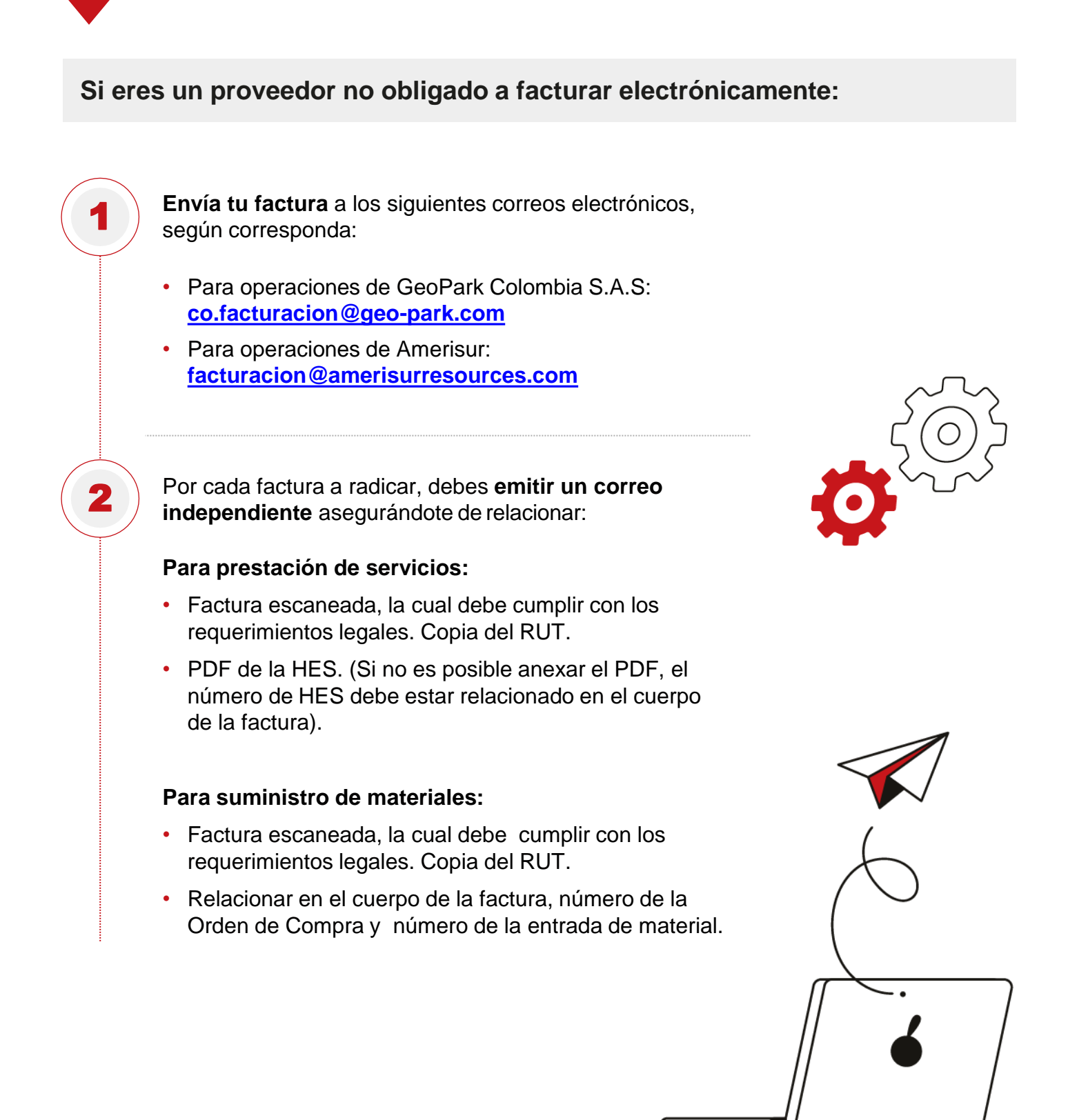

## TEN EN CUENTA LO SIGUIENTE

- Los correos electrónicos que contengan más de una factura no podrán ser procesados, las demás facturas que contenga el correo no serán recibidas por la Compañía y se considerarán no radicadas. Por esto, es importante que, por cada factura a radicar, envíes un correo independiente.
- Asegúrate de que la fecha de la factura esté dentro del mes vigente en la que la radicarás.
- Generar facturas siempre con **HES o** Entrada de mercancía.
- Garantizar que la HES y la entrada de mercancía concuerde con las cantidades y el precio facturado.
- En el asunto del correo no colocar al inicio "RE:" o "RV".
- Por favor relacionar en el cuerpo de tu factura el tipo de régimen al cual pertenece tu empresa.

- Radica tu factura dentro de las fechas de cierre indicadas más adelante. Esto aplica para todos los casos.
- Recuerda que para facturación de materiales, el valor unitario y las cantidades a facturar deben coincidir con lo pactado en la Orden de Compra; adicional debes contar previamente con el numero de entrada de mercancía, el cual lo puedes solicitar al correo electrónico supervisorbodega@ext.geo-park.com.
- El tamaño máximo del correo debe ser de 2 mb.
- Por favor indica en el cuerpo de tu factura el municipio de prestación del servicio para practicar correctamente el ICA.
- Recuerda que si la mano esta arriba en color verde, significa que la factura fue aceptada:

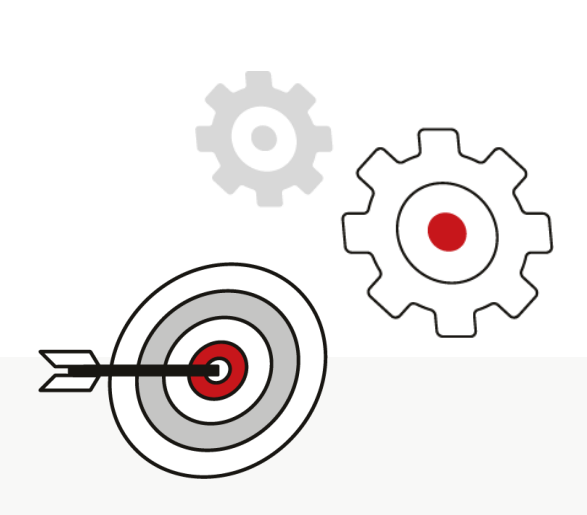

## POSIBLES MOTIVOS DE DEVOLUCIÓN DE LAS FACTURAS Y LAS SOLUCIONES

| Motivo <mark>⊛</mark> ≣<br>⊘≣                                                                                             | Solución Ё                                                                                                    |
|----------------------------------------------------------------------------------------------------|----------------------------------------------------------------------------------------------------|
| <b>Omisión</b> de cualquiera de los documentos citados anteriormente.                                                     | Radica nuevamente la factura<br>incluyendo los documentos faltantes.                                                                                                    |
| El valor de la HES o la orden de compra<br>no coincide con el valor de la factura.                                        | Ajusta la factura para que coincida con el valor<br>de la HES o solicita el ajuste de la HES al<br>correo <u>co.certificacion.servicios@geo-park.com</u>                                     |
| La factura <b>no pasa las validaciones</b><br>de la DIAN. (Factura electrónica).                                          | <ul> <li>Confirma con tu proveedor tecnológico que</li> <li>la estructura del archivo .xml sea la correcta,<br/>para realizar nuevamente el envío.</li> </ul>                                |
| La factura tiene <b>fecha diferente</b> al mes<br>de radicación.                                                          | <ul> <li>Radica la factura con fecha del mes</li> <li>actual. respetando nuestras fechas de cierre de facturación.</li> </ul>                                                                |
| La factura es <b>radicada posterior</b><br>a nuestra fecha de cierre.                                                     | <ul> <li>Radica la factura el día uno del mes</li> <li>siguiente.</li> </ul>                                                                                                    |
| El valor de la entrada de mercancía no<br>coincide con el valor de la factura.<br>(aplica para suministro de materiales). | <ul> <li>Ajusta la factura para que coincida con<br/>el valor de la entrada de mercancía o<br/>solicita el ajuste de estas al correo<br/><u>supervisorbodega@ext.geo-park.com</u></li> </ul> |
| Diferencia del municipio relacionado<br>entre proforma y factura.                                                         | <ul> <li>Corregir el documento errado.</li> </ul>                                                                                                    |
| Condición de <b>pago errada.</b>                                                                                          | <ul> <li>Ajusta la condición de pago en el XML<br/>de acuerdo a lo pactado en el contrato.</li> </ul>                                                                                        |
| Error en calidad tributaria registrada en el XML.                                                                         | Ajusta la calidad tributaria registrada en el XML.                                                                                                    |
|                                                                                                    |                                                                                                    |

## NOTAS CRÉDITO ASOCIADAS A FACTURAS ELECTRÓNICAS

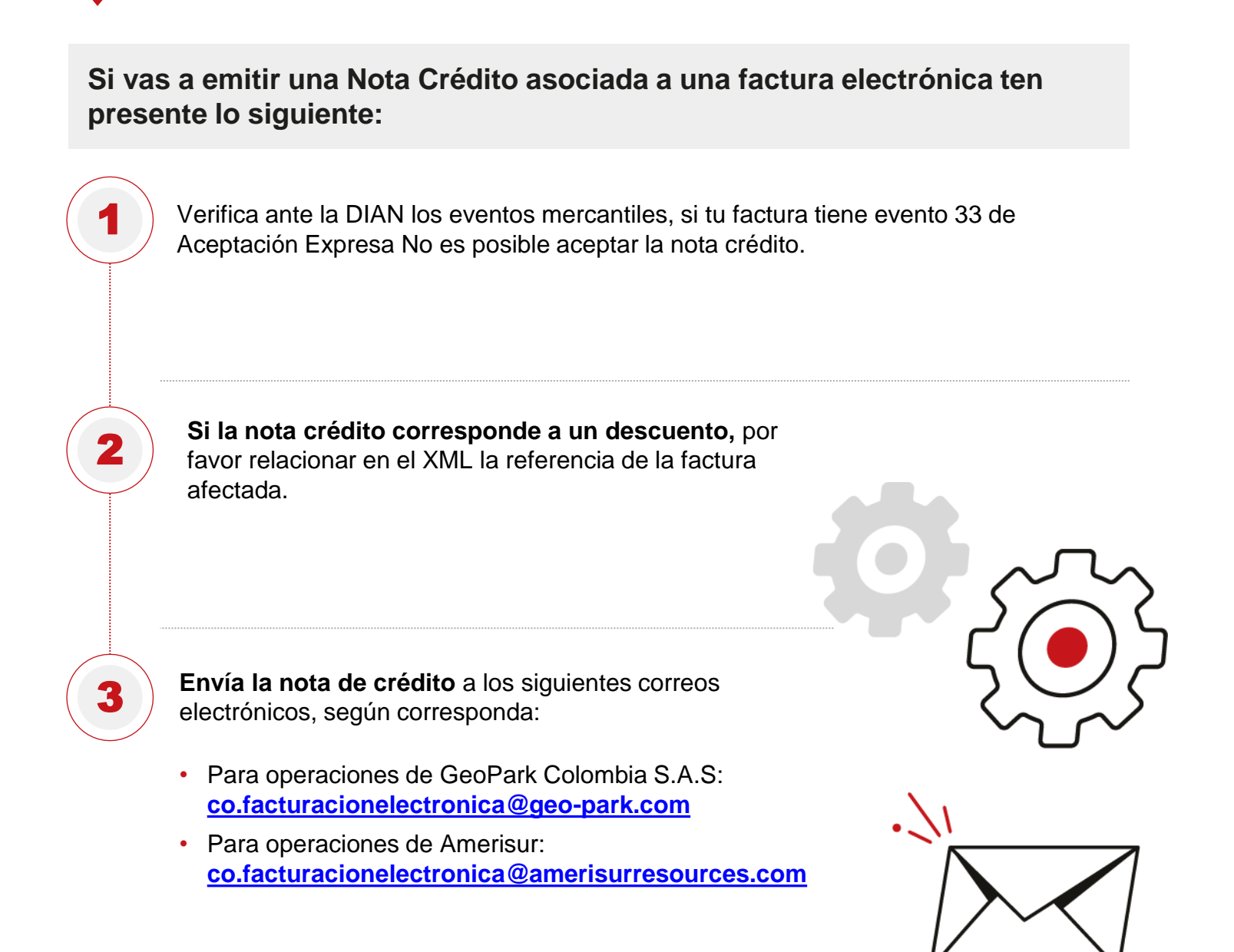

## FECHAS DE CIERRE DE FACTURACIÓN AÑO 2025

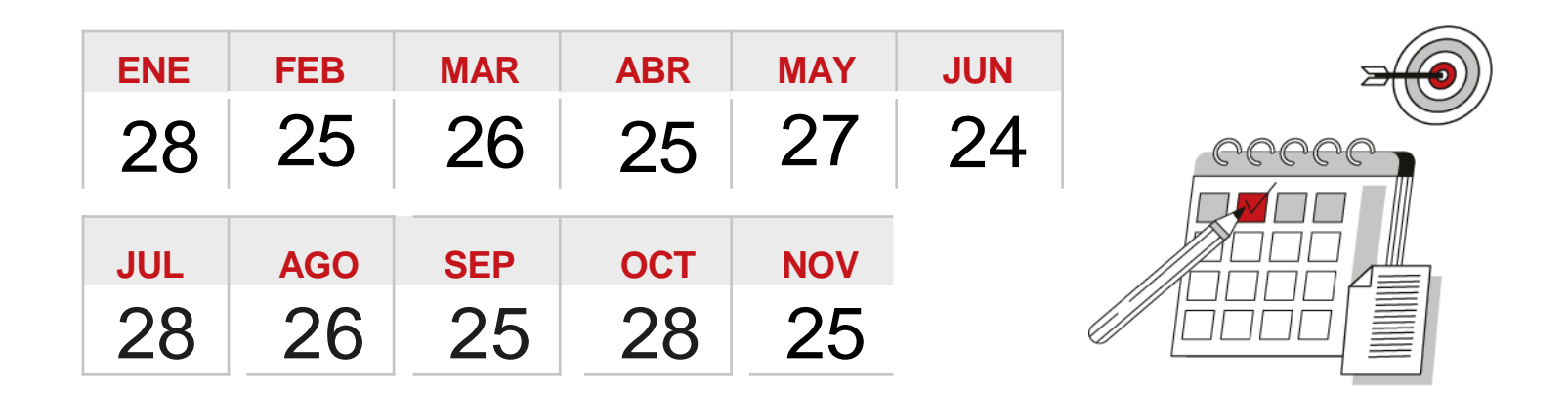

### ¿CÓMO RESOLVER INQUIETUDES?

Consultas relacionadas con los **procesos de certificación** de servicios, recepción de facturas y pagos:

A tencionproveedores@geo-park.com

Consultas relacionadas con **solicitud de certificados de impuestos** (retención en la fuente, rete IVA, Rete ICA, etc) correos habilitados:

<u>co.certificadostributarios@geo-park.com</u>

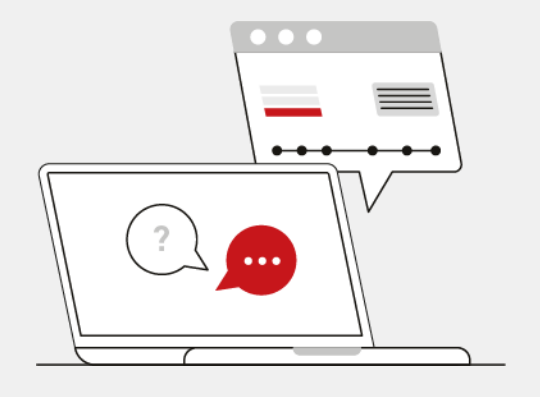

#### GLOSARIO

- DTE: Documento Tributario Electrónico.
- XML: Documento electrónico de la factura
- Pedido: OC, Orden de Compra
- Hoja de Entrada: HES
- Entrada de Mercancía: MIGO
- Notificación: email que se recibe informando alguna acción que se debe realizar o resultado de las validaciones comerciales.
- Acuerdos Comerciales: Acuerdos entre GeoPark Colombia S.A.S. y Amerisur vs Proveedores que se realizan para una mejor operación y gestión de la facturación entrante.

### LINKS PORTAL DE PROVEEDORES

Ariba: https://supplier.ariba.com Gosocket: https://www.gosocket.net/

- ¿Cómo registro y activo una empresa en GoSocket?
- Para conocer más de Gosocket y las funcionalidades para su negocio puede ingresar a los siguientes tutoriales:
  - ¿Cómo crear un usuario?
  - ¿Cómo invitar a un cliente?
  - ¿Cómo cargar un documento?
  - ¿Cómo validar el estado de un documento?
  - Todo sobre administración de mi empresa en Gosocket.

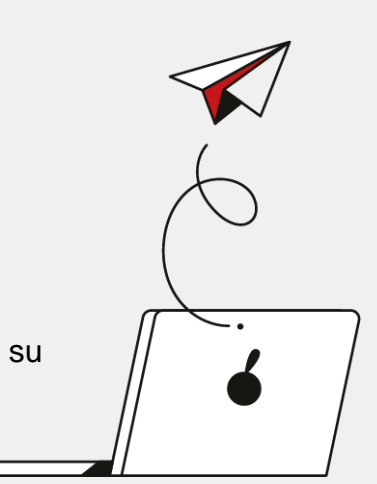

# **PROCESOS** DE PAGOS

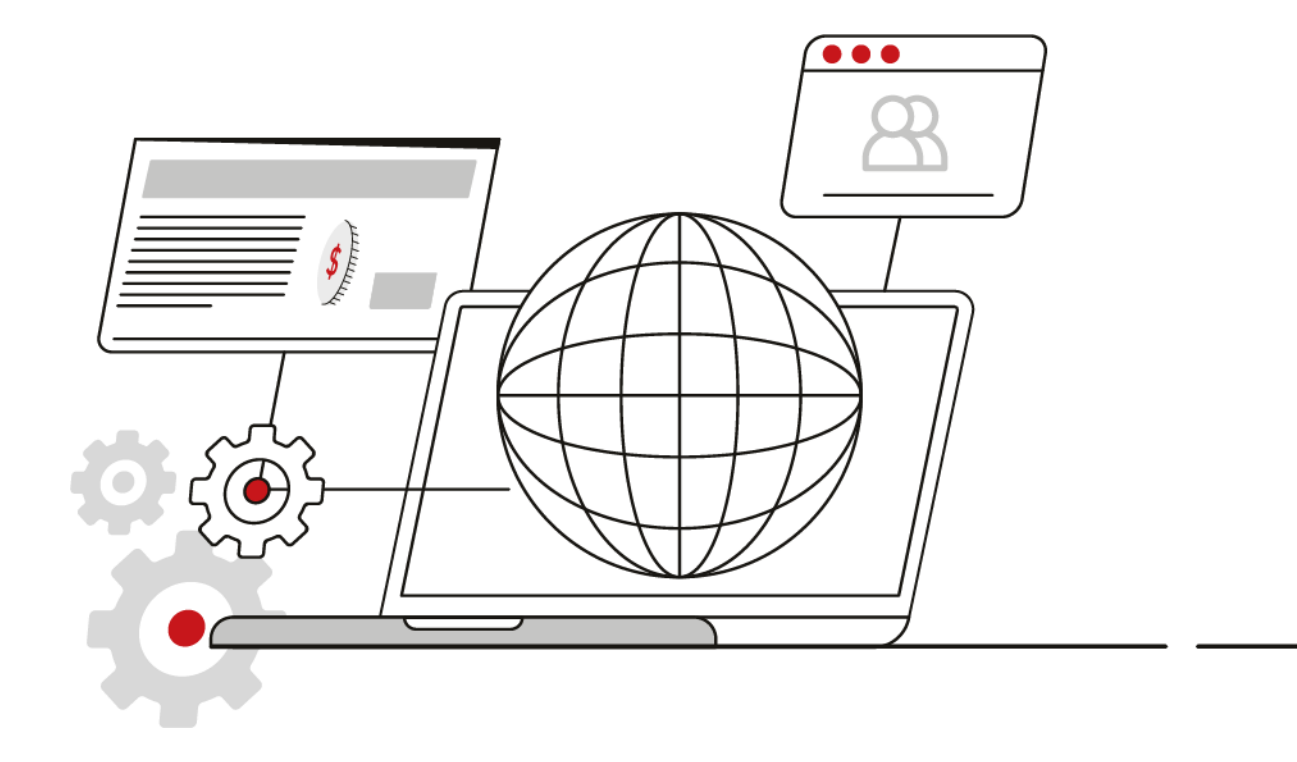

# PROGRAMACIÓN DE PAGOS

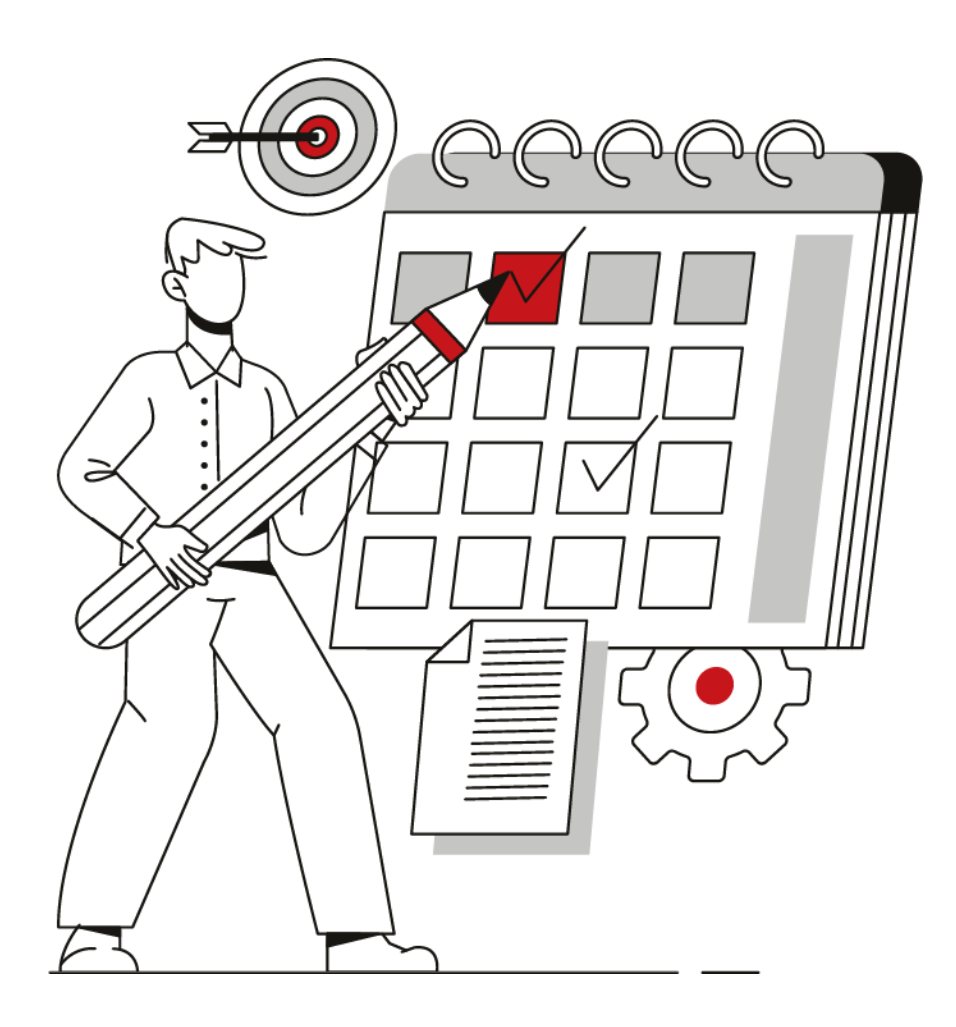

### PROGRAMACIÓN DE PAGOS

Con el objetivo de cumplir oportunamente con las obligaciones contraídas con tu empresa, en GeoPark planeamos el pago de las facturas semanalmente bajo las siguientes consideraciones:

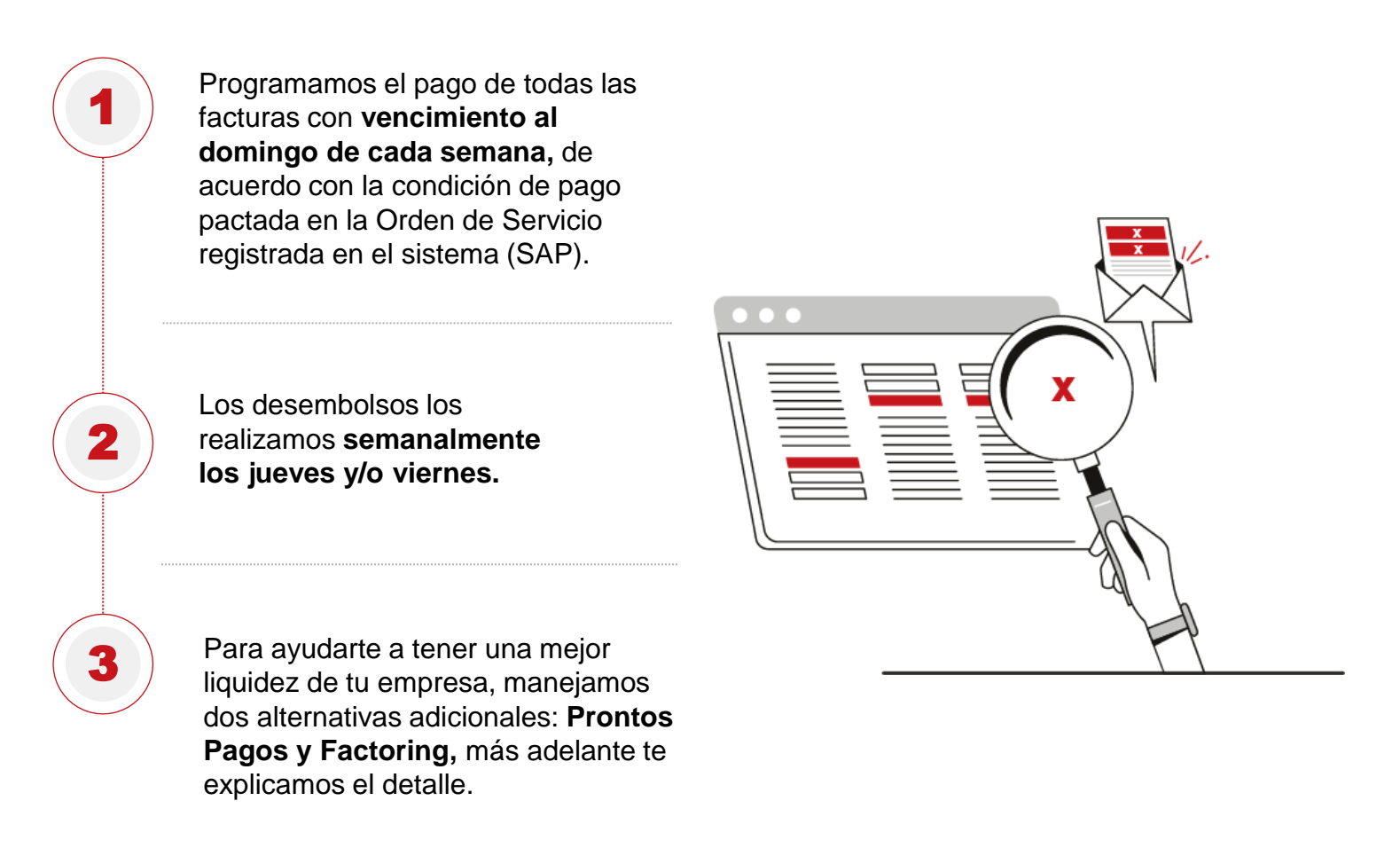

Con el fin de informar a nuestros proveedores los pagos realizados, la información se encuentra disponible en el portal de proveedores ARIBA Network en la sección de pagos: <u>https://supplier.ariba.com</u>

Adicionalmente, el viernes de cada semana se envía de forma automática el aviso de pago donde pueden encontrar las facturas pagadas y retenciones practicadas, adicionalmente, para responder oportunamente tus inquietudes relacionadas con facturación y pagos destinamos el correo <u>atencionproveedores@geo-park.com</u>

# PRONTOS PAGOS

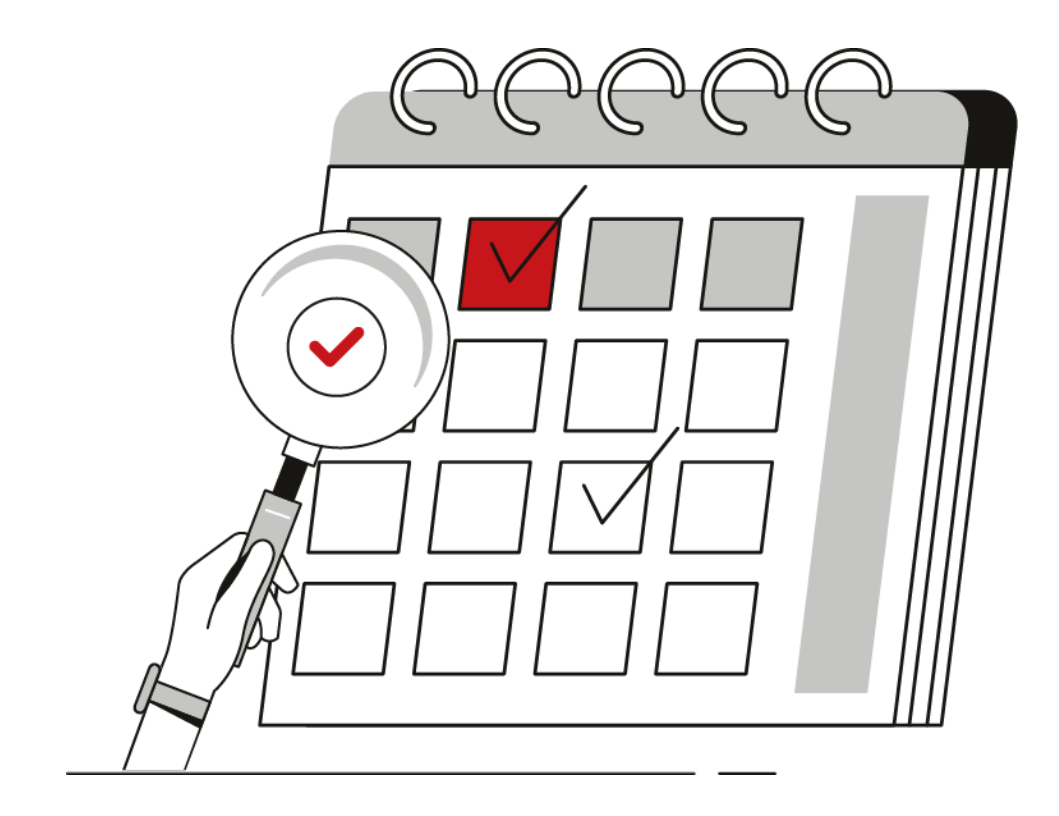

### **PROGRAMA DE PRONTOS PAGOS**

#### ¿De qué se trata?

Es un programa para ayudarte a mejorar la liquidez y el flujo de caja en tu empresa. A través de la plataforma Libera, puedes solicitar el pago anticipado de tus facturas si así lo requieres. Por acogerte a esta alternativa de Pronto Pago te descontaremos un porcentaje del valor total de la factura a pagar. Antes de solicitar el Pronto Pago, debes radicar las facturar en GeoPark.

#### ¿Cómo registrarse en la plataforma Libera?

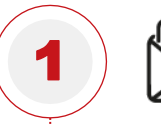

Envía un correo electrónico a vinculaciones@liberascf.com adjuntando los siguientes documentos:

- Certificado de existencia y representación legal no mayor a 60 días.
- RUT.
- · Fotocopia de la cédula del representante legal.
- Certificación bancaria no superior a 60 días.
- Composición accionaria.
- Formulario de matrícula diligenciado para asignar usuarios de acceso (adjunto).
- Acuerdo Libera diligenciado (adjunto).

El registro en la plataforma Libera no tiene costo. Si deseas más información o resolver inquietudes relacionadas con esta plataforma, por favor comunícate a la **línea telefónica (4) 448 45 14 en la ciudad de Medellín.** Si tus inquietudes están relacionadas con el proceso de Prontos Pagos, por favor escribe al **correo de atención a proveedores <u>geo-factoring@geo-park.com</u>** 

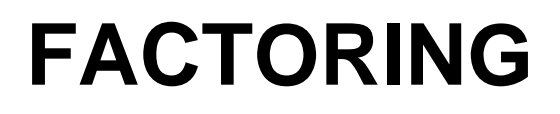

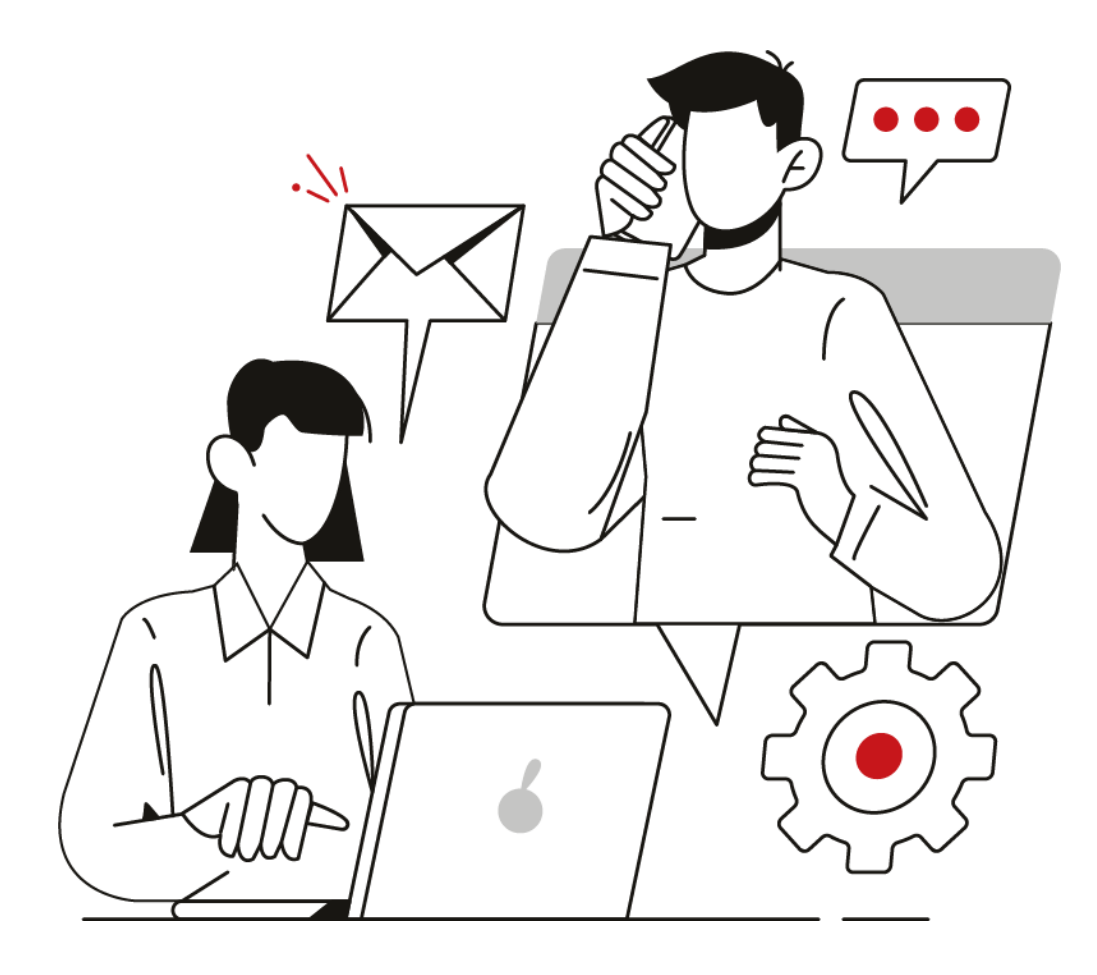

### PROGRAMA DE FACTORING

#### ¿De qué se trata?

Es un mecanismo de financiación a corto plazo en el que puedes ceder a un tercero, por lo general una entidad financiera, tus facturas de bienes y servicios prestados a GeoPark para recibir el pago anticipado de estas por parte del tercero. El proceso de Factoring debes realizarlo directamente con la entidad financiera o tercero.

#### ¿Cómo notificar a GeoPark un proceso de Factoring realizado con un tercero?

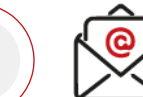

Enviar los siguientes documentos al correo GEO <u>Factoring</u> <u>geo-factoring@geo-park.com</u>:

•Factura(s).

•Cámara de Comercio de la empresa contratista

•Carta de cesión de las facturas firmada por el representante legal de la empresa contratista indicando la intención de realizar el proceso de Factoring. La carta de cesión de las facturas debe incluir:

- Número de las facturas.
- Valor de cada una de las facturas.
- Nombre del cesionario y/o endosatario.
- NIT.
- Número de cuenta para desembolso de recursos.

## Radica la factura y documentación de tus bienes y servicios, siguiendo los pasos del capítulo "PROCESO DE FACTURACIÓN" descritos en esta guía.

#### ¿Cómo notificar a GeoPark un proceso de Factoring realizado con un tercero?

2

 El proceso de cambio de tenedor legítimo de las facturas endosadas en nuestro sistema está automatizado gracias a la integración de Radian con SAP y nuestro proveedor tecnológico Go-Socket. Por esta razón, es indispensable generar los eventos de Inscripción (36) y Endoso (37, 37 o 38) en Radian, una vez que las facturas cuenten con la Aceptación Expresa (33). Sin el registro de estos eventos, no podremos continuar con el procesamiento de su solicitud. Adicionalmente, no responderemos a sus notificaciones desde la casilla <u>Geo-Factoring@geo-park.com</u>, a menos que surja alguna novedad relacionada con sus facturas.

De otra parte, por favor tener en cuenta lo siguiente:

- Para el desembolso de los recursos, el tercero que realizó el proceso de Factoring, debe estar creado en la plataforma Ariba de GeoPark, sin esta validación Tesorería no podrá realizar el pago.
- Si el cesionario o endosatario no se encuentra registrado en Ariba, por favor hacer la solicitud de vinculación al correo Administración Ariba (admin.ariba@geo-park.com).
- Solo generamos los pagos a favor del cesionario o endosatario a la cuenta bancaria registrada en SAP. Si requiere actualizar la cuenta bancaria para los pagos, por favor hacer su solicitud al correo Administración Ariba (admin.ariba@geo-park.com).

Si deseas más información o resolver inquietudes relacionadas con el proceso de Factoring, por favor escribe al correo de Geo Factoring <u>Geo-Factoring@geo-park.com</u>

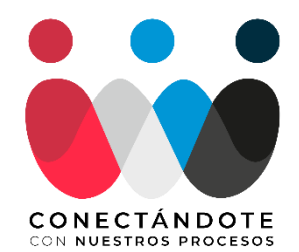

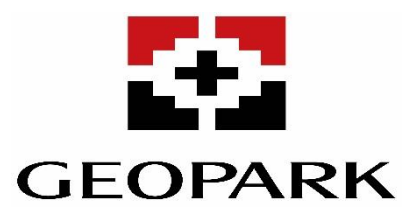